# WS-RDL 遠端網路控制器

(RJ45 · RS485 · WiFi · USB)

LoRa 434MHz 500mW

Model: WS-RDL(系列型號)

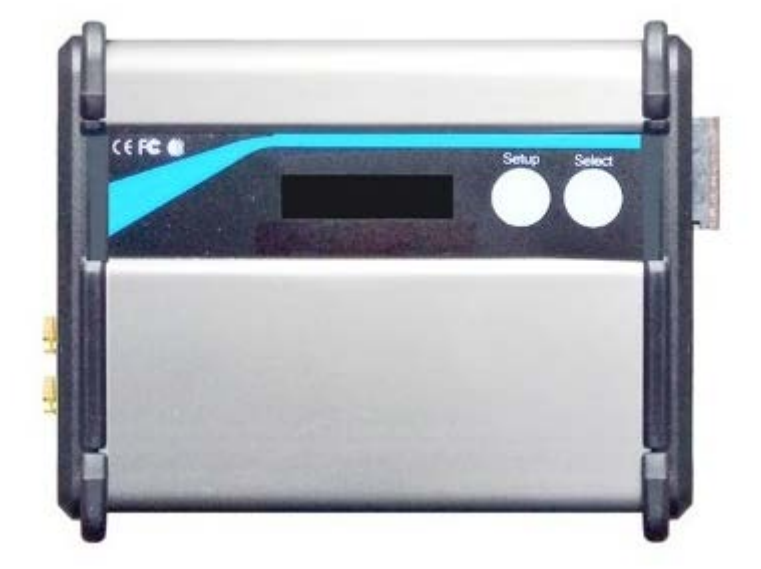

#### **Version History**

| Version | Date        | Changes                  |
|---------|-------------|--------------------------|
| V1.00   | Mar.7, 2019 | 1 <sup>st.</sup> Edition |

### 頁次說明

| 重要事項               |
|--------------------|
| ▶保固                |
| ▶ 聯絡方式             |
| 規格4                |
| 尺寸4                |
| 產品型號               |
| 應用                 |
| 工作模式說明範例7          |
| AT Command 說明7     |
| MODBUS RTU 通訊協議說明8 |
| 網絡設定方式11           |
| PC 有線網絡設定方式14      |

#### 重要事項

- 本產品是在一般設備的使用上為前提所設計、製造,請勿使用於高安全性要求的設備用途上,如
   醫療機器材、航空設備、交通相關之設備,以及與生命安全直接或間接相關之系統等。
- 本產品需在本使用說明書內所指示的電源種類及額定電壓電流下正確使用,如違反本說明書所記載的安全電源操作範圍,本公司不負擔任何責任。
- 使用者請勿自行拆卸、分解、改造或維修本產品,有可能會造成火災、觸電、故障等危險。如有 違反,因此所造成的故障則不在保固範圍內。
- 本產品請勿在有水的地方使用,並請注意收放。兩、水花、飲料、蒸氣、汗水均可能會造成本產品故障。
- 使用本產品時,請務必根據本使用說明書所記載之方法操作,特別是不可違反注意事項所提醒的 使用方法。
- 請遵守本使用說明書所記載的注意事項,使用者如有違反,本公司不負擔任何責任。
- 本產品有非人為因素所導致之瑕疵,可免費更換或維修,本公司不負擔基於該瑕疵而要求的損失 賠償之責任。
- 本公司有權保留在不通知使用者的情況下,對本產品的硬體/軟體/韌體(版本升級) 隨時進行修改的權利。

#### 保固

本產品保固一年,自購買日起一年之內,在正常使用下發生非人為損壞之功能不良即在保固範圍內, 非保固範圍使用下發生功能不良則不在此限。 非保固範圍說明:

非保固範圍說明:

- 因天災、意外或人為因素造成之不良損壞。
- 違反產品手冊之使用提示,導致產品之損壞。
- 組裝不當造成之損壞。
- 使用未經認可之配件所導致之產品損壞。
- 超出允許使用環境而導致之產品損壞。

**聯絡方式** 文星電子股份有限公司 11054 台北市信義區崇德街 82 號 電話:+886-2-27353055

傳真:+886-2-27328813

## 規格

- UHF Band Wireless Data Transceiver
- Frequency: 433MHz 、 925MHz 、 2.4GHz
- Interface: RS-485 

   RJ-45 
   WiFi 
   USB (choose one)
   USB (choose one)
- RF Output Power: 0.5W (optional 2W)
- Sensitivity: -129dBm (512bps)
- Transceiver Data Rate: 1.8Kbps~172.8Kbps

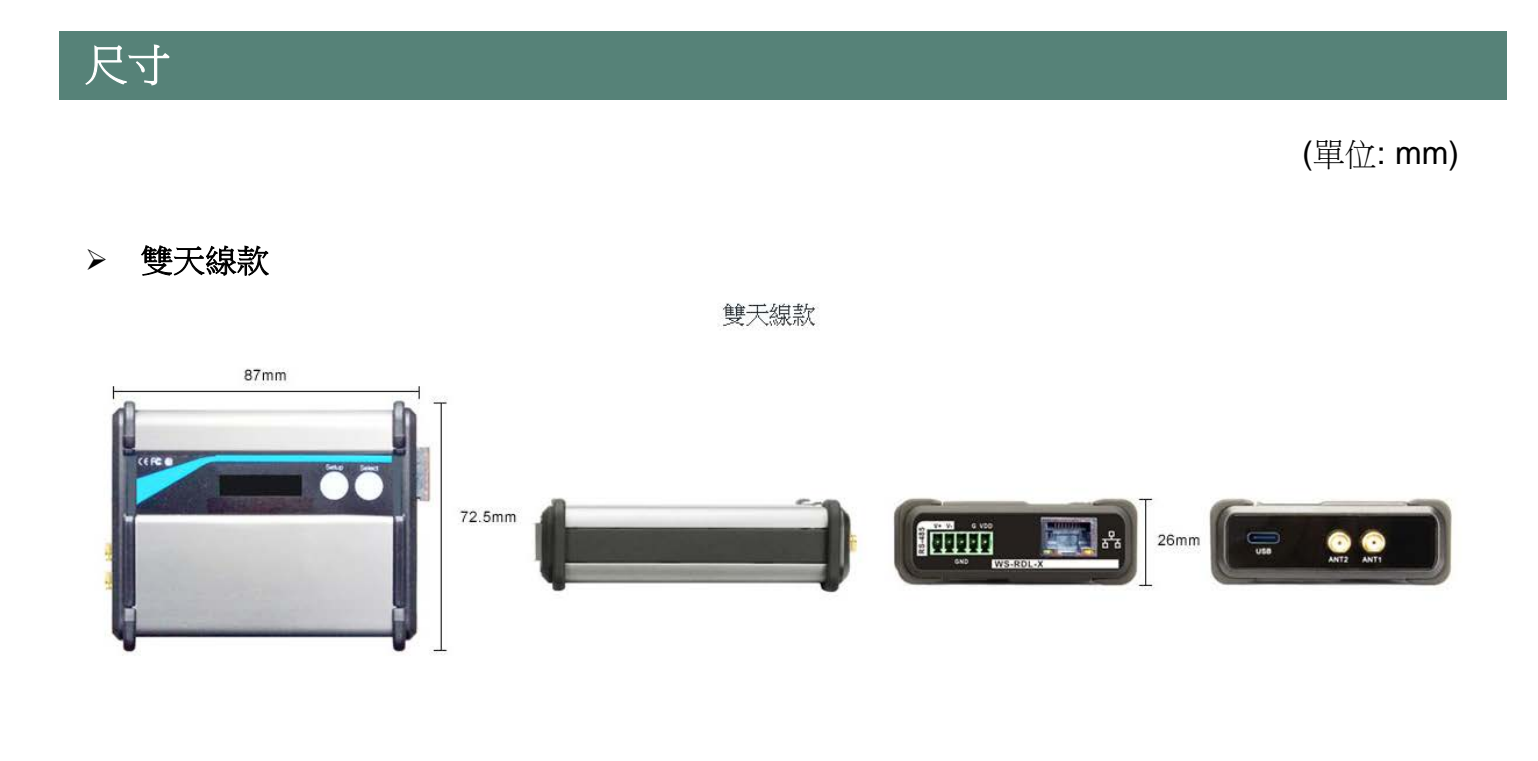

▶ 單天線款

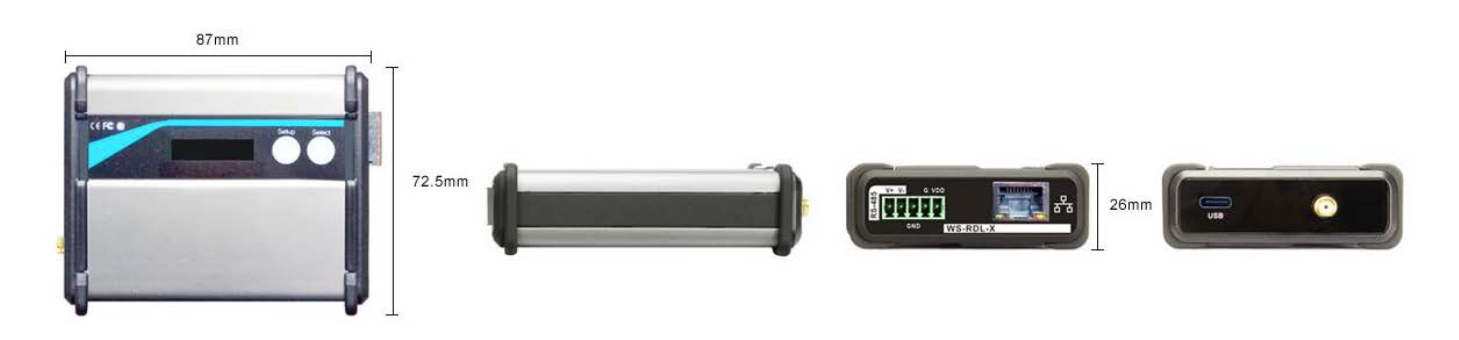

### 產品型號

| 主型號            | 代碼              | 無線通訊介面                    | 說明                        |  |
|----------------|-----------------|---------------------------|---------------------------|--|
|                | R9              | 916MHz UHF Band           | 網路控制當地 ISM band 916M 無線裝置 |  |
| R4<br>L9<br>L4 | 433MHz UHF Band | 網路控制當地 ISM band 433M 無線裝置 |                           |  |
|                | L9              | LoRa 916MHz UHF Band      | 網路控制當地 LoRa 916M 無線裝置     |  |
|                | L4              | LoRa 433MHz UHF Band      | 網路控制當地 LoRa 433M 無線裝置     |  |
|                | LD              | LoRa 433/916MHz Dual Band | 網路控制當地 LoRa 433/916M 無線裝置 |  |
| WiFi           |                 | 2.4GHz WiFi               |                           |  |
| 可客製語音廣播功能。     |                 |                           |                           |  |

### ▶ 型號舉例說明

WS-RDL-WiFi:網路互轉 WiFi 通訊

WS-RDL-R9:網路互轉無線通訊,控制 RD-1000、多點控制 I/O 接點、AGV 控制、無線抄表、無線呼叫、智能櫥 櫃控制、智能 LED 控制

WS-RDL-LD: 遠距離通訊、網路通訊、網路轉無線通訊再轉回有線網路、有效距離 4KM

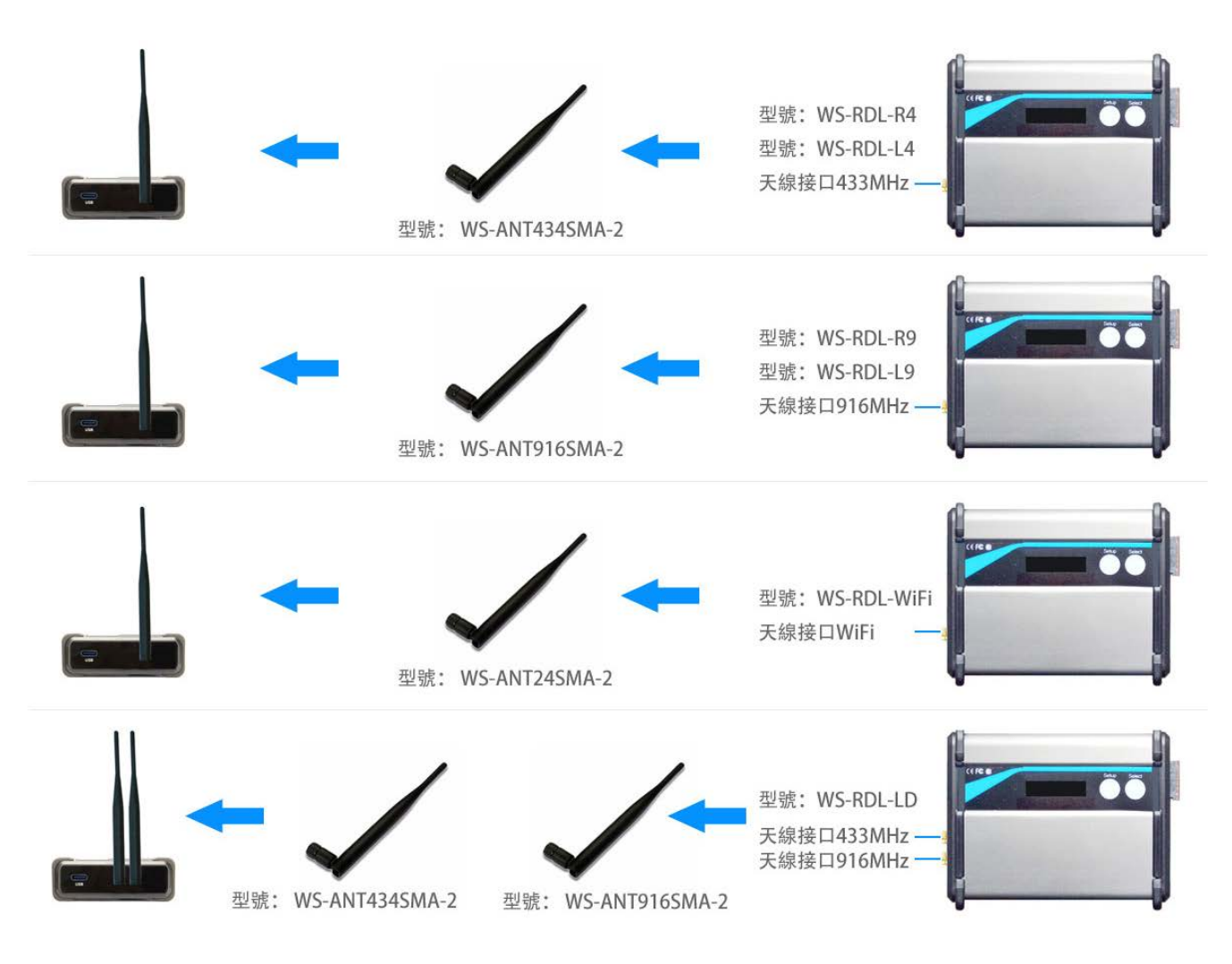

### > 與 RD-1000 搭配:一個 WS-RDL 最多可控制 254 個 WS-RD1000

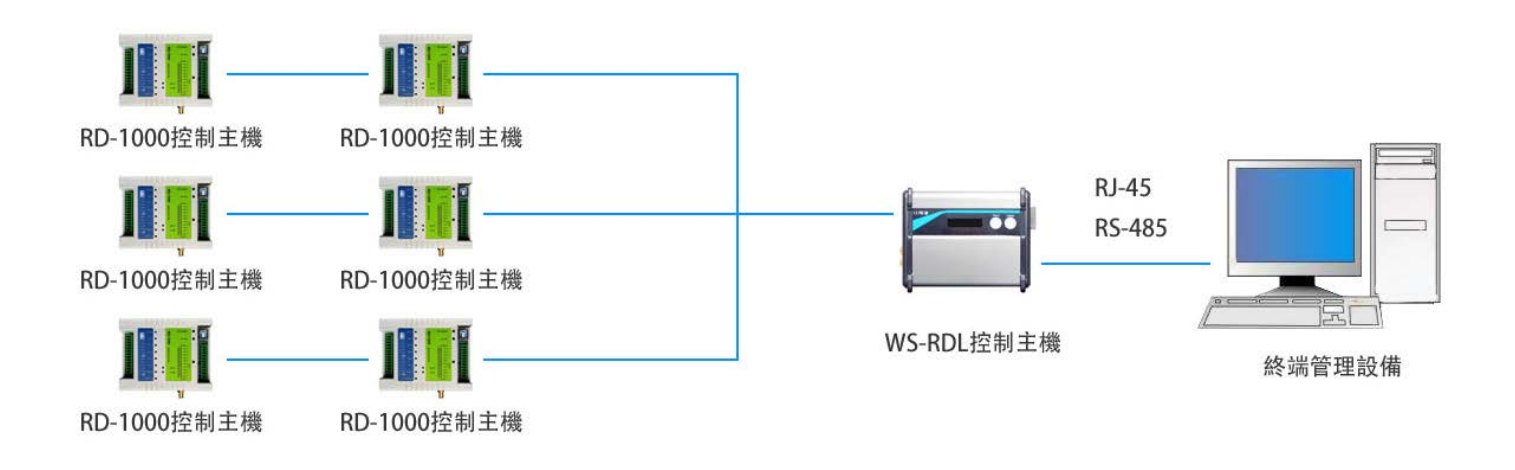

▶ 與 RD-232HI 搭配:一個 WS-RDL 最多可控制 254 個 WS-RD232HI

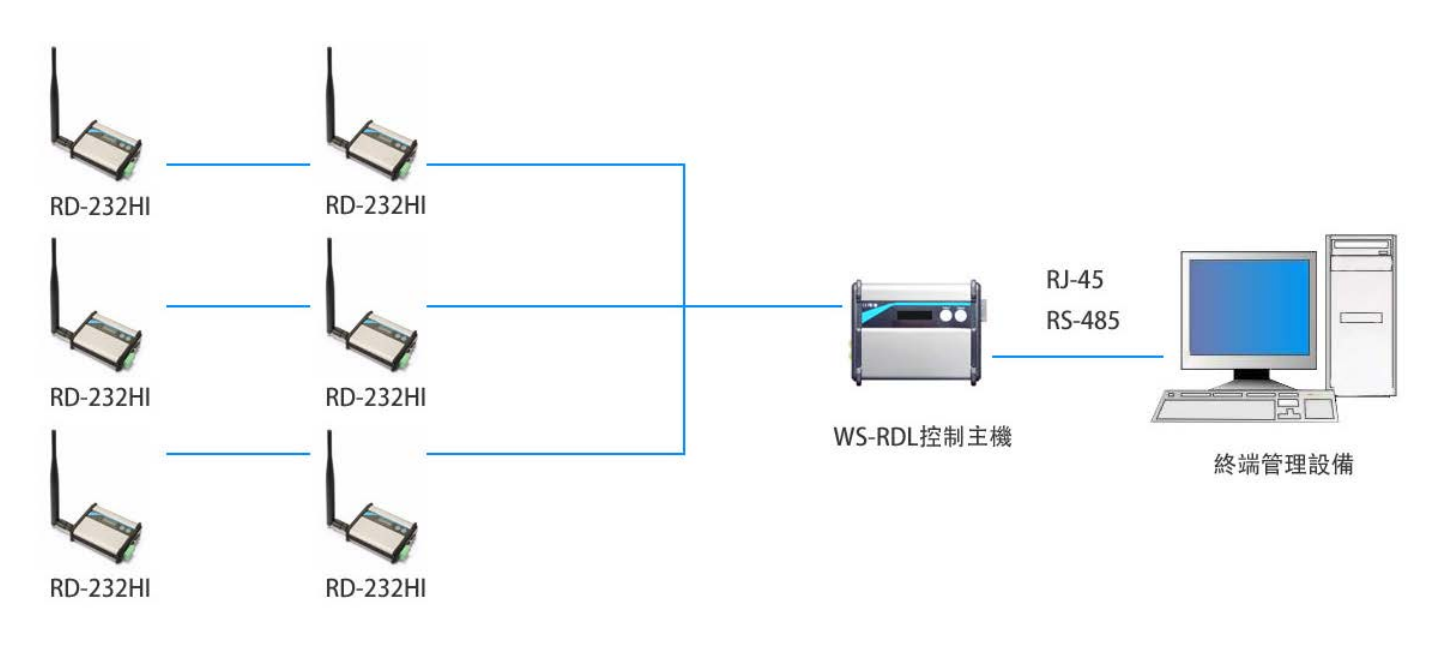

# 工作模式說明範例

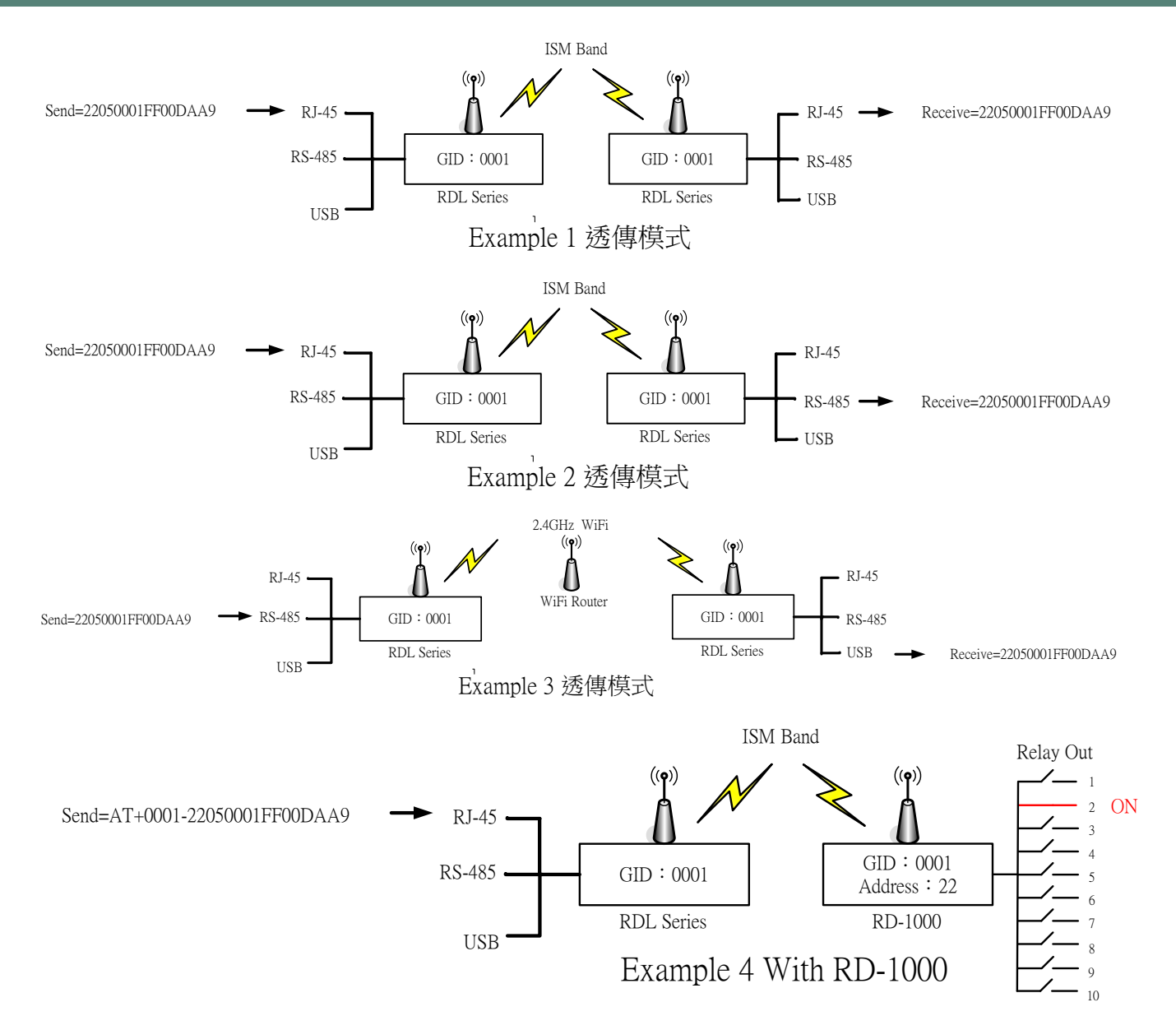

### AT Command 說明

### ➤ AT+0001- MODBUS RTU 協議

與 RD-1000 的通訊協議 (MODBUS RTU 通訊協定說明)

範例:讀取 RD-1000 Address=01 的 DO 輸出接點狀態,從起始位元 0000 的地方讀取 8 個狀態 AT+0001-010100000083DCC

### > 有線介面轉 ISM Band 無線用途時所有 AT 指令的 ID 都代表 ISM Band 的頻道:

| 用途           | AT+0001-XXXXXXXXXXXX |
|--------------|----------------------|
| 有線轉 ISM Band | 0001 代表 ISM Band 的頻道 |
| 有線轉 WiFi     | 0001 代表各別的裝置 ID      |

# MODBUS RTU 通訊協定說明

| 讀1路或多路開關量輸出狀<br>態DO | Address                                    | 功能碼  | 起始位元   | 開關量個數  | CRC    |  |  |
|---------------------|--------------------------------------------|------|--------|--------|--------|--|--|
| 主機發送                | 0x01                                       | 0x01 | 0x0000 | 0x0008 | 0x3DCC |  |  |
| 發送指令解析              | 讀取Address=01 的DO輸出接點狀態,從起始位元=0000的地方讀取8個狀態 |      |        |        |        |  |  |
|                     | Address功能碼資料長度DO8~DO1                      |      |        |        |        |  |  |
| 從機回應                | 0x01 0x01 0x01 0x00 0x5188                 |      |        |        |        |  |  |
| 回應指令解析              | Address=01 的DO輸出接點狀態,資料長度為1個Byte,接點狀態都是OFF |      |        |        |        |  |  |

| 讀1路或多路開關量輸入狀態 DI | Address                                    | 功能碼  | 起始位元   | 開關量個數   | CRC    |  |  |
|------------------|--------------------------------------------|------|--------|---------|--------|--|--|
| 主機發送             | 0x01                                       | 0x02 | 0x0000 | 0x0004  | 0x79C9 |  |  |
| 發送指令解析           | 讀取Address=01 的DI輸出接點狀態,從起始位元=0000的地方讀取4個狀態 |      |        |         |        |  |  |
|                  | Address                                    | 功能碼  | 資料長度   | DI4~DI1 | CRC    |  |  |
| 從機回應             | 0x01                                       | 0x02 | 0x01   | 0x00    | 0xA188 |  |  |
| 回應指令解析           | Address=01 的DI輸出接點狀態,資料長度為1個Byte,接點狀態都是OFF |      |        |         |        |  |  |

| 讀模組位置、傳輸速率 | Address        | 功能碼  | 起始位元   | 讀暫存器個數 |      | CRC    |  |
|------------|----------------|------|--------|--------|------|--------|--|
| 主機發送       | 0x01           | 0x03 | 0x0000 | 0x0003 |      | 0x05CB |  |
| 發送指令解析     | 讀取設備的模組位置及傳輸速率 |      |        |        |      |        |  |
|            | Address        | 功能碼  | 資料長度   | 模組位置   | 傳輸速率 | CRC    |  |

| 從機回應   | 0x01   | 0x03     | 0x06     | 0x0001 | 0x0001C200 | 0x1C15 |
|--------|--------|----------|----------|--------|------------|--------|
| 回應指令解析 | 模組位置為C | )x01 傳輸速 | 率為115200 |        |            |        |

| 讀模組位置、傳輸速率、無<br>線群組ID | Address | 功能碼                               | 起始位元   | 讀暫存器個數 |                |        | CRC    |  |
|-----------------------|---------|-----------------------------------|--------|--------|----------------|--------|--------|--|
| 主機發送                  | 0x01    | 0x03                              | 0x0000 | 0x0004 |                |        | 0x4409 |  |
| 發送指令解析                | 讀取設備的模  | 讀取設備的模組位置、傳輸速率及無線群組ID             |        |        |                |        |        |  |
|                       | Address | 功能碼                               | 資料長度   | 模組位置   | 傳輸速率           | 無線群組ID | CRC    |  |
| 從機回應                  | 0x01    | 0x03                              | 0x08   | 0x0001 | 0x0001C2<br>00 | 0x0001 | 0x44AF |  |
| 回應指令解析                | 模組位置為02 | 模組位置為0x01 傳輸速率為115200、無線群組ID為0001 |        |        |                |        |        |  |

### > 模組位址以及串列傳輸速率資料表(用"0x03"功能碼讀,用"0x10"功能碼寫)

| 暫存器位址 | 數據名稱   | 說明       | 備註                |
|-------|--------|----------|-------------------|
| 0000H | 模組位址   | 位址資料     | 2個位元組,為位址的實際值     |
| 0001H | 傳輸速率   | 串列傳輸速率數據 | 4個位元組,為串列傳輸速率的實際值 |
| 0003H | 無線群組ID | 無線群組位址資料 | 2個位元組,代表無線通訊的頻道   |

| 寫單路開關量輸出狀態 | Address                              | 功能碼  | 起始位元   | 寫開關量狀態 | CRC    |  |  |
|------------|--------------------------------------|------|--------|--------|--------|--|--|
| 主機發送       | 0x01                                 | 0x05 | 0x0000 | 0xFF00 | 0x8C3A |  |  |
| 發送指令解析     | 寫第一個DO繼電器動作,FF00為輸出開關動作,0000為輸出開關不動作 |      |        |        |        |  |  |
|            | Address                              | 功能碼  | 起始位元   | 開關量狀態  | CRC    |  |  |
| 從機回應       | 0x01 0x05 0x0000 0xFF00 0x8C3        |      |        |        |        |  |  |
| 回應指令解析     | 第一個DO繼電器動作                           |      |        |        |        |  |  |

| 寫單個暫存器 | Address | 功能碼  | 起始位元   | 寫入資料   | CRC    |
|--------|---------|------|--------|--------|--------|
| 主機發送   | 0x01    | 0x06 | 0x0000 | 0x0001 | 0x480A |

| 發送指令解析 | 寫模組位址為 <b>01</b> |      |        |        |        |  |  |
|--------|------------------|------|--------|--------|--------|--|--|
|        | Address          | 功能碼  | 起始位元   | 模組位址   | CRC    |  |  |
| 從機回應   | 0x01             | 0x06 | 0x0000 | 0x0001 | 0x480A |  |  |
| 回應指令解析 | 模組位址為01          |      |        |        |        |  |  |

| 寫多路開關量輸出狀態DO | Address       | 功能碼    | 起始位元   | 輸出數量   | 資料位元 | 資料   | CRC    |  |
|--------------|---------------|--------|--------|--------|------|------|--------|--|
| 主機發送         | 0x01          | 0x0F   | 0x0000 | 0x0004 | 0x01 | 0x0F | 0x7E92 |  |
| 發送指令解析       | 寫DO4~DO1繼電器動作 |        |        |        |      |      |        |  |
|              | Address       | 功能碼    | 起始位元   | 模組位址   |      |      | CRC    |  |
| 從機回應         | 0x01          | 0x0F   | 0x0000 | 0x0004 |      |      | 0x5408 |  |
| 回應指令解析       | DO4~DO        | 1繼電器動作 | 乍      |        |      |      |        |  |

| 寫多個暫存器 | Address                       | 功能碼  | 起始位元   | 暫存器數量  | 資料位元 | 位址     | 速率         | CRC    |  |
|--------|-------------------------------|------|--------|--------|------|--------|------------|--------|--|
| 主機發送   | 0x01                          | 0x10 | 0x0000 | 0x0003 | 0x06 | 0x0001 | 0x00002580 | 0xC070 |  |
| 發送指令解析 | 寫入位址 <b>01</b> 速率 <b>9600</b> |      |        |        |      |        |            |        |  |
|        | Address                       | 功能碼  | 起始位元   | 暫存器數量  |      |        |            | CRC    |  |
| 從機回應   | 0x01                          | 0x10 | 0x0000 | 0x0003 |      |        |            | 0x8008 |  |
| 回應指令解析 | 寫入成功                          |      |        |        |      |        |            |        |  |

| 從機報告狀態 | Address   | 功能碼                 | 起始位元   | 報告資訊數量 |        | CRC    |  |  |
|--------|-----------|---------------------|--------|--------|--------|--------|--|--|
| 主機發送   | 0x01      | 0x11                | 0x0000 | 0x0003 |        | 0xBDC8 |  |  |
| 發送指令解析 | 讀取Address | 賣取Address=01 3個狀態資訊 |        |        |        |        |  |  |
|        | Address   | 功能碼                 | 設備ID   | 所有DO狀態 | 所有DI狀態 | CRC    |  |  |
| 從機回應   | 0x01      | 0x11                | 0x0071 | 0x0319 | 0x0211 | 0xEC22 |  |  |

Address 不符合本機時就直接透過 WiFi 或是 LoRa 模組廣播轉發出去,資料格式就用相同的數據, 但前面加上 AT+0001- 整串數據採用字串方式發送。

當設備使用 LoRa 模組時,無線群組 ID 就代表無線的通訊頻道

當設備使用 WiFi 模組時,無線群組 ID 就代表網路群組 ID

| 透過轉發的               | AT指令      | 無線群組ID                                     | 連接符號 | Address | 功能碼 | 起始位元 | 開關量個數   | CRC  |  |  |
|---------------------|-----------|--------------------------------------------|------|---------|-----|------|---------|------|--|--|
| 讀1路或多路開關<br>量輸出狀態DO |           |                                            |      |         |     |      |         |      |  |  |
| 主機發送                | AT+       | 0001                                       | -    | 01      | 01  | 0000 | 0008    | 3DCC |  |  |
| 發送指令解析              | 讀取Addre   | 讀取Address=01 的DO輸出接點狀態,從起始位元=0000的地方讀取8個狀態 |      |         |     |      |         |      |  |  |
|                     | AT指令      | 無線群組ID                                     | 連接符號 | Address | 功能碼 | 資料長度 | DO8~DO1 | CRC  |  |  |
| 從機回應                | AT+       | 0001                                       | -    | 01      | 01  | 01   | 00      | 5188 |  |  |
| 回應指令解析              | Address=0 | Address=01 的DO輸出接點狀態,資料長度為1個Byte,接點狀態都是OFF |      |         |     |      |         |      |  |  |

### 網路設定方式

- 1. 將本產品 WS-RDL 插入電源及網路線 (連接電腦或是區域網路)。
- 2. 執行"Wenshing All in one NET tools", 開啟後畫面如下:

| rameters:         |                      |           |                   |          | Setup    | via COM           |                  |
|-------------------|----------------------|-----------|-------------------|----------|----------|-------------------|------------------|
| work mode:        | MOD-SERVER-RTU       |           | Enable DHCP       |          |          | Read via COM      | Setup via COM    |
| Default Gateway:  | 192.168.001.001      |           | Get Device IP     |          |          | Read Factory      | Set Factory      |
| Subnet mask:      | 255.255.255.000      |           | Get Gateway IP    | <b>V</b> |          | Restore Factory   | Factory Setting  |
| Device IP:        | 192.168.001.002      |           | Get DNS Server    |          | Setup    | via NET           |                  |
| Device port:      | 10006                |           |                   |          |          | Search in LAN     | Setup via NET    |
| Mac Address:      | 00-A5-89-C2-61-63    |           | Enable DNS        |          |          | Read Factory      | Set Factory      |
| Destination IP:   | 192.168.001.003      |           | First DNS server  |          |          | Restore Factory   | Factory Setting  |
| Destination Port: | 10006                |           | 202.096.123.223   |          | Opline F |                   |                  |
| Baud Rate(bps):   | 115200 -             |           | Second DNS server |          | De       | vice IP Mac Addre | ess Version Type |
| Data/Parity/stop: | 8 🕶 NONI 🕶 🛛 🖷       |           | 202.096.123.223   |          |          |                   |                  |
| Delay Send(ms):   | 50 <b>v</b> ms (毫秒)  | $\square$ | DNS Website       |          |          |                   |                  |
| ID: 01 🕅 🕬        | onnect 🔲 data 🔲 rese | et 🔳      | sha.iejy.net      |          |          |                   |                  |
| Version: V42      | Type NNZN            | Ĩ         |                   |          |          |                   |                  |
|                   | - I and Da           | fault     | Save Default      |          |          |                   |                  |

### 3. 搜尋區域網路內的設備,點選"Search in LAN"按鍵:

| arameters:               |                     |                         |                   | Setup via COM        |                               |
|--------------------------|---------------------|-------------------------|-------------------|----------------------|-------------------------------|
| wo <mark>rk mode:</mark> | MOD-SERVER-RTU      | •                       | Enable DHCP       | Read via COM         | 1 Setup via COM               |
| Default Gateway:         | 192.168.001.001     | $\checkmark$            | Get Device IP     | Read Factory         | Set Factory                   |
| Subnet mask:             | 255.255.255.000     |                         | Get Gateway IP    | Restore Facto        | ry Factory Setting            |
| Device IP:               | 192.168.001.002     | $\overline{\vee}$       | Get DNS Server    | Setup via NET        |                               |
| Device port:             | 10006               | $\square$               |                   | Search in LAN        | Setup via NET                 |
| Mac Address:             | 00-A5-89-C2-61-63   |                         | Enable DNS        | Read Factory         | Set Factory                   |
| Destination IP:          | 192.168.001.003     | $\overline{\checkmark}$ | First DNS server  | Restore Facto        | Factory Setting               |
| Destination Port:        | 10006               | 1                       | 202.096.123.223   | Online Device        |                               |
| Baud Rate(bps):          | 115200              | • 🔽                     | Second DNS server | Device IP Mac        | Address Version Type          |
| Data/Parity/stop:        | 8 • NONI • 1        | •                       | 202.096.123.223   | 192.168.003.080 00-/ | A6-9C-A0-0B-08 V20 NNZN-TCP23 |
| Delay Send(ms):          | 50 ▼ ms (毫秒)        | $\overline{\checkmark}$ | DNS Website       |                      |                               |
| ID: 01 🗆 co              | onnect 🔲 data 🕅 res | et 🔳                    | sha.iejy.net      |                      |                               |
| Version: V42             | Type NNZN           | T.                      |                   |                      |                               |
|                          |                     | - C-14                  |                   |                      |                               |

4. 搜尋到設備後會在下面顯示出該設備的 IP 位置:

| line Device     |                   |         |             |
|-----------------|-------------------|---------|-------------|
| Device IP       | Mac Address       | Version | n Type      |
| 192.168.003.080 | 00-A6-9C-A0-0B-08 | V20     | NNZN-TCP232 |

5. 讀取網路設定參數,點擊兩次搜尋到設備 IP 後會自動讀取目前的設定並在左邊 "Parameters" 顯示出來:

| ameters:          |                     |                         |                   |                       | Setup via COM    |             |                       |
|-------------------|---------------------|-------------------------|-------------------|-----------------------|------------------|-------------|-----------------------|
| work mode:        | TCP-CLIENT          | • 🗸                     | Enable DHCP       |                       | Read via (       | COM         | Setup via COM         |
| Default Gateway:  | 192.168.003.250     | $\overline{\vee}$       | Get Device IP     |                       | Read Fact        | tory        | Set Factory           |
| Subnet mask:      | 255.255.255.000     |                         | Get Gateway IP    | $\checkmark$          | Restore Fa       | ctory       | Factory Setting       |
| Device IP:        | 192.168.003.080     | $\overline{\mathbb{V}}$ | Get DNS Server    |                       | Setup via NET    |             |                       |
| Device port:      | 08080               | $\overline{\vee}$       |                   |                       | Search in        | LAN         | Setup via NET         |
| Mac Address:      | 00-A6-9C-A0-0B-08   |                         | Enable DNS        |                       | Read Fact        | tory        | Set Factory           |
| Destination IP:   | 192.168.003.100     | $\square$               | First DNS server  |                       | Restore Fa       | ctory       | Factory Setting       |
| Destination Port: | 08080               | []                      | 000.000.000.000   |                       | Online Device    |             |                       |
| Baud Rate(bps):   | 115200              |                         | Second DNS server |                       | Device IP N      | Mac Address | Version Type          |
| Data/Parity/stop: | 8 🕶 NONI 🕶 1 🔹      |                         | 000.000.000.000   | $[ { \mathscr{I} } ]$ | 192, 168,003,080 | 0-A6-9C-A0  | -08-08 V20 NNZN-TCP23 |
| Delay Send(ms):   | 50 v ms (毫秒)        | $\overline{\checkmark}$ | DNS Website       |                       |                  |             |                       |
| ID: 1 🗖 ca        | onnect 🔲 data 🕅 res | et 🔳                    | eer               |                       |                  |             |                       |
| Version: V20      | Type NNZN-TCP232    |                         |                   |                       |                  |             |                       |
|                   | Land De             | - fault                 | Saue Default      |                       |                  |             |                       |

6. 修改網路設定參數,直接在左邊 "Parameters" 修改適合的設定,並按 "Setup via NET" 進行 修改 (注意: Device Port、Destination Port 不可設定成 5978,此 Port 為線上更新專用):

| arameters:        |                         |                   | Setup via COM              |                          |
|-------------------|-------------------------|-------------------|----------------------------|--------------------------|
| work mode:        | TCP-CLIENT V            | Enable DHCP       | Read via COM               | Setup via COM            |
| efault Gateway:   | 192.168.003.250         | Get Device IP     | Read Factory               | Set Factory              |
| Subnet mask:      | 255.255.255.000         | Get Gateway IP    | Restore Factory            | Factory Setting          |
| evice IP:         | 192.168.003.088         | Get DNS Server    | Setup via NET              |                          |
| Device port:      | 05000                   |                   | Search in LAN              | Setup via NET            |
| Mac Address:      | 00-AC-FB-16-7A-09       | Enable DNS        | Read Factory               | Set Factory              |
| Destination IP:   | 192.168.003.100         | First DNS server  | Restore Factory            | Factory Setting          |
| Destination Port: | 05000                   | 000.000.000.000   | Opling Device              |                          |
| Baud Rate(bps):   | 115200 🗸 🗹              | Second DNS server | Device IP Mac Addres       | s Version Type           |
| Data/Parity/stop: | 8 ~ NONI ~ 1 ~ 🗹        | 000.000.000       | 192.168.003.088 00-AC-FB-1 | 16-7A-09 V22 NNZN-TCP232 |
| Delay Send(ms):   | 50 🗸 ms (毫秒) 🗹          | DNS Website       |                            |                          |
| ID: 1 0 00        | onnect 🗌 data 🗌 reset 🗌 | eer               |                            |                          |
| Version : V22     | Type NNZN-TCP232        |                   |                            |                          |

7. 修改成功則會跳出下列提示:

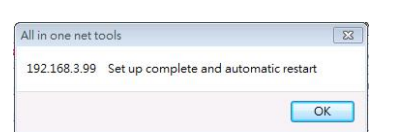

8. 重新啟動,將本產品 WS-RDL 拔除電源再重新插上,再次點選 "Search in LAN"的按鍵並點擊 兩次搜尋到設備 IP 讀取網路設定參數,確認網路設定是否正確:

| Parameters:       |                       |                   |           | Setup via COM              |                          |
|-------------------|-----------------------|-------------------|-----------|----------------------------|--------------------------|
| work mode:        | TCP-CLIENT ~          | Enable DHCP       |           | Read via COM               | Setup via COM            |
| Default Gateway:  | 192.168.003.250       | Get Device IP     |           | Read Factory               | Set Factory              |
| Subnet mask:      | 255.255.255.000       | Get Gateway IP    | $\square$ | Restore Factory            | Factory Setting          |
| Device IP:        | 192.168.003.088       | Get Subnet Mask   |           | Setup via NET              |                          |
| Device port:      | 05000                 |                   |           | Search in LAN              | Setup via NET            |
| Mac Address:      | 00-AC-FB-16-7A-09     | Enable DNS        |           | Read Factory               | Set Factory              |
| Destination IP:   | 192.168.003.100       | First DNS server  |           | Restore Factory            | Factory Setting          |
| Destination Port: | 05000                 | 000.000.000       | - F       | Online Device              |                          |
| Baud Rate(bps):   | 115200 ~              | Second DNS server |           | Device IP Mac Addres       | s Version Type           |
| Data/Parity/stop: | 8 ~ NONI ~ 1 ~        | 000.000.000       |           | 192.168.003.088 00-AC-FB-1 | .6-7A-09 V22 NNZN-TCP232 |
| Delay Send(ms):   | 50 ~ ms (毫秒)          | DNS Website       |           |                            |                          |
|                   | onnect 🗌 data 🗌 reset | eer               |           |                            |                          |
| Version : V22     | Type NNZN-TCP232      |                   |           |                            |                          |
|                   | Denting Load Defa     | ult Save Default  |           |                            |                          |

1. 設定 PC 網路參數,依照所設定的參數修改 PC 端對應的設定:

| 🕘 Wenshing All in | one NET tools     |                   |                            | Internet Protocol (ICP/IP) 內容   | <u>? ×</u> |
|-------------------|-------------------|-------------------|----------------------------|---------------------------------|------------|
| Parameters:       |                   |                   | Setup via C                | (一般)                            |            |
| work mode:        | TCP-CLIENT 💌 🔽    | Enable DHCP       |                            | 如果您的網路支援這項功能,您可以取得自動指派的 IP 設定。否 |            |
| Default Gateway:  | 192.168.003.250   | Get Device IP     | R                          | 則,您必須詢問網路系統管理員正確的 IP 設定。        |            |
| Subnet mask:      | 255.255.255.000   | Get Gateway IP    | Re                         | ○ 自動取得 IP 位址(∩)                 |            |
| Device IP:        | 192.168.003.099   | Cet DMS Server    | Setup via N                | ○ 使用下列的 IP 位址②:                 |            |
| Device port:      | 05678             |                   | Se                         | IP 位址①: 192.168.3.100           |            |
| Mac Address:      | 00-A6-9C-A0-0B-08 | Enable DN5        | R                          | 子網路遮罩(U): 255.255.255.0         |            |
| Destination IP:   | 192.168.003.100   | First DNS server  |                            | 預設開道(D): 192:168:3:250          |            |
| Destination Port: | 05678             | 000.000.000       |                            | € 自動取得 DNS (同服器位址(2))           |            |
| Baud Rate(bps):   | 115200 🔻 🔽        | Second DNS server | Online Device<br>Device IF | ● 使用下列的 DNS 伺服器位址(E):           |            |
| Data/Parity/stop: |                   | 000.000.000       | 192.168.00                 | (債用 DNS 伺服器(P): 192,168,3,250   |            |
| Delay Send(mc):   | 「」」「「」」」「」」「」」    | Execution .       |                            | 其他 DNS 伺服器 ( <u>A</u> ):        |            |
|                   |                   |                   |                            | 進階(Ⅵ)                           |            |
|                   |                   |                   |                            |                                 |            |
| Version : V20     | Type NNZN-TCP232  |                   |                            | 確定取消                            | 1          |
| Updata All Onlin  | Load Default      | Save Default      |                            |                                 |            |

 測試通訊,PC端執行 "TCP Server" 軟體並設定對應的 Port 號,發送 AT 指令 AT+0001-ReadVer 測試通訊是否正確:

|                                       |                                                                                                    | UCLUIT RIPU ANSIS         | RHIEL (A 210) |           | <u> </u> |
|---------------------------------------|----------------------------------------------------------------------------------------------------|---------------------------|---------------|-----------|----------|
|                                       | Settings                                                                                                    | Data Receive              |               |           |          |
|                                       | 卫 1 年 Protocol                                                                                                    | ⊄Receive from 192.168.3.′ | 99 : 5678▼니   |           |          |
| 😁 Wenshing All in one NET tools       | TCP Server 🔽 🕇                                                                                                    | WenShing RFIDMini Host R  | eader 1.00    |           |          |
| Parameters:                           | P 2 年 Local host IP                                                                                                    |                           |               |           |          |
| work mode: TCP-CLIENT                 | 192.168. 3 .100                                                                                                    |                           |               |           |          |
| Default Gateway: 192.168.003.250      | 5678                                                                                                    |                           |               |           |          |
| Subnet mask: 255.255.265.000          | Take to the second second seco |                           |               |           |          |
| Device IP: 192.168.003.099            |                                                                                                    |                           |               |           |          |
| Device port: 05678                    | Recv Options                                                                                                    |                           |               |           |          |
| Mac Address: 00-A6-9C-A0-08-08        | Add line return                                                                                                    |                           |               |           |          |
| Destination IP: 192.168.003.100       | TReceive As HEX                                                                                                    |                           |               |           |          |
| Destination Port: 05678               | TReceive Pause                                                                                                    |                           |               |           |          |
| Baud Rate(bps): 115200 💌 🔽            | <u>Save</u> <u>Clear</u>                                                                                                    |                           |               |           |          |
| Data/Parity/stop: 8 VNONE 1 V         | Send Options                                                                                                    |                           |               |           |          |
| Delay Send(ms): 50 🔻 ms (亳秒) 🔽        | Data from file                                                                                                    |                           |               |           |          |
| ID: 1 Connect data reset              | Auto Clear Input                                                                                                    |                           |               |           |          |
|                                       | 🗖 Send As Hex                                                                                                    |                           |               |           |          |
| Version : V20 Type NNZN-TCP232        | 🗖 Send Cyclic                                                                                                    | Peers: All Connectio      | ns 💌          |           |          |
| Updata All Online Device Load Default | Interval 1000 ms A                                                                                                    | T+VER                     |               |           | e        |
|                                       | Load Clear                                                                                                    |                           |               |           | Send     |
|                                       | 🕼 Ready!                                                                                                    |                           | Send : 8      | Recv : 37 | Reset    |